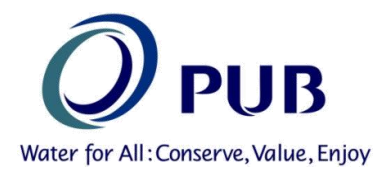

## Date: 30 Nov 2015

**Owners, Developers, Architects, Engineers, Contractors and Builders** 

Dear Sir/ Madam

## Introduction of New E-Services and Improved Service Standard

#### New E-Services

As shared during the briefings conducted in Mar 2015, PUB will be rolling out the following e-services on <u>30 November 2015</u>.

- I. Submission Status Check
- II. Online Consultation Booking

The new e-services can be accessed via our QP portal. (http://www.pub.gov.sg/customer/qpportal/pages/default.aspx)

## Submission Status Check

- 2. This e-service allows users to check the status of their submissions using either the submission reference number or the project reference number. Contact details of the processing officers and expected reply date will also be available. User instructions for the e-service can be found in the Annex 1.
- 3. To complement the e-service on submission status check, PUB will also send out email notifications to QPs to acknowledge receipt of submission and to notify them of the issuance of clearance or written directions for their submission.

### **Online Consultation Booking**

4. This e-services allows QPs to book an appointment for consultations with PUB in advance. This is to reduce the long waiting times and improve the quality of consultations. Slots can be booked from 3 working days to 2 weeks. To facilitate the consultation process, QPs are advised to provide relevant project information (e.g. technical drawings, photos and write-up) when making the appointment so as to allow sufficient time to study the project details before the meeting.

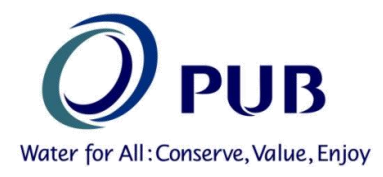

- Please note that there will be a transition period where walk-in consultations are still available until end Feb 2016. <u>Priority will be given to QPs with an appointment</u>. QPs are encouraged to make an appointment using the appointment booking. After the transition period, consultations by appointment would replace walkins. User instructions for the e-service can be found in the Annex 2.
- 6. QPs can also send in submission related enquires to <u>pub\_bpu@pub.gov.sg</u> or through general enquiries webpage.

## Improved Service Standard

7. We have reviewed our published response time for major projects from 21 working days to <u>14 working days</u>. The new service standard will apply to submissions submitted from <u>30 Nov 2015 onwards</u>. Please refer to the table for our service standards.

| Type of Submission          | Typical Response Time<br>Current | Typical Response Time<br>Revised |  |
|-----------------------------|----------------------------------|----------------------------------|--|
| Major Project<br>Submission | 21 working days                  | 14 working days                  |  |

## **Clarification**

8. Should you have further queries on the above changes, please contact PUB at pub\_bpu@pub.gov.sg or PUB's hotline 67313512.

Thank you.

Goh Pin Cheh Head (Building Plan Unit) PUB Annex 1

# USER INSTRUCTIONS FOR CONSULTATION APPOINTMENT BOOKING

#### **1.0 LAUNCH THE CONSULTATION APPOINTMENT BOOKING FORM**

- 1.1 Go to <u>http://www.pub.gov.sg/customer/QPPortal/Pages/default.aspx</u> to launch the QP Portal.
- 1.2 Click on the link below (Figure 1) to launch the Consultation Appointment Booking homepage.

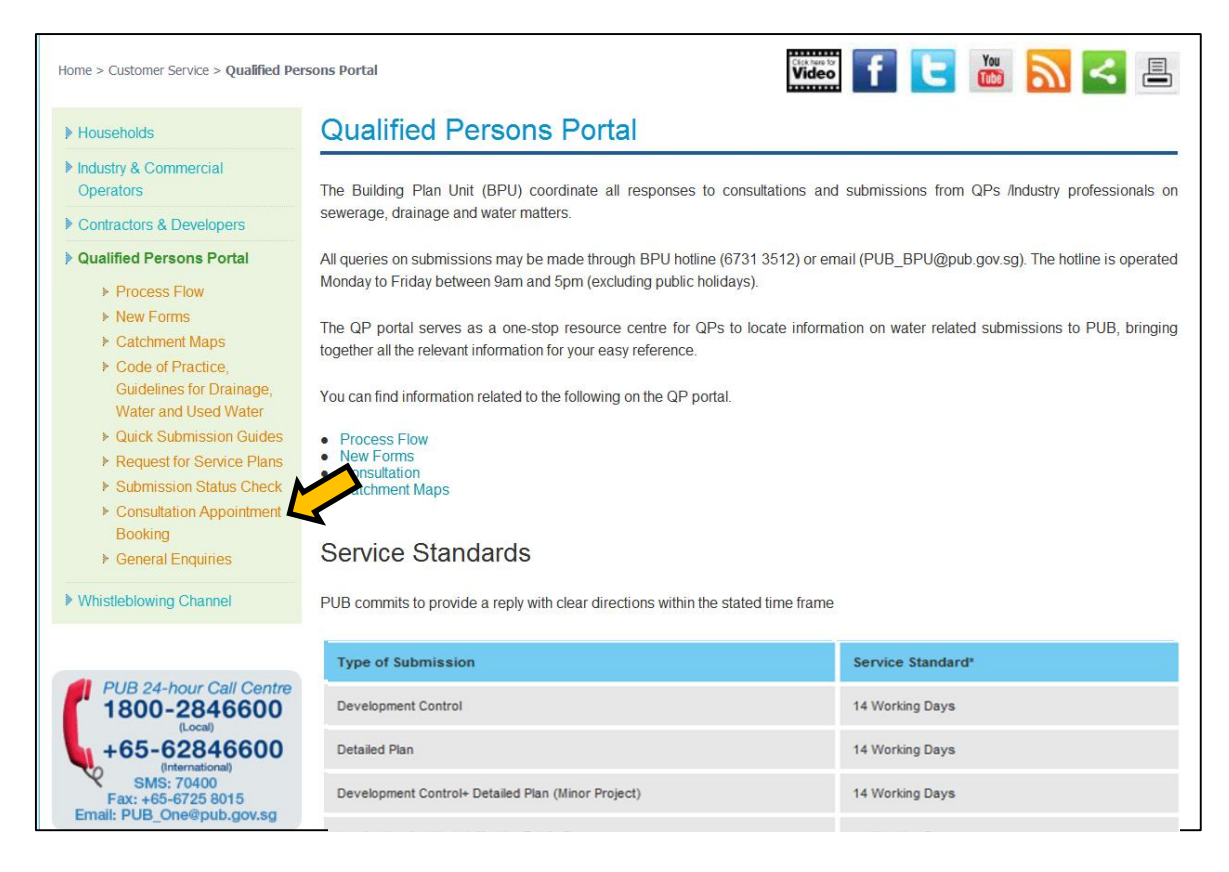

Figure 1: Qualified Persons Portal Homepage

#### 1.3 Please read the instructions before proceeding to book an appointment slot (Figure 2).

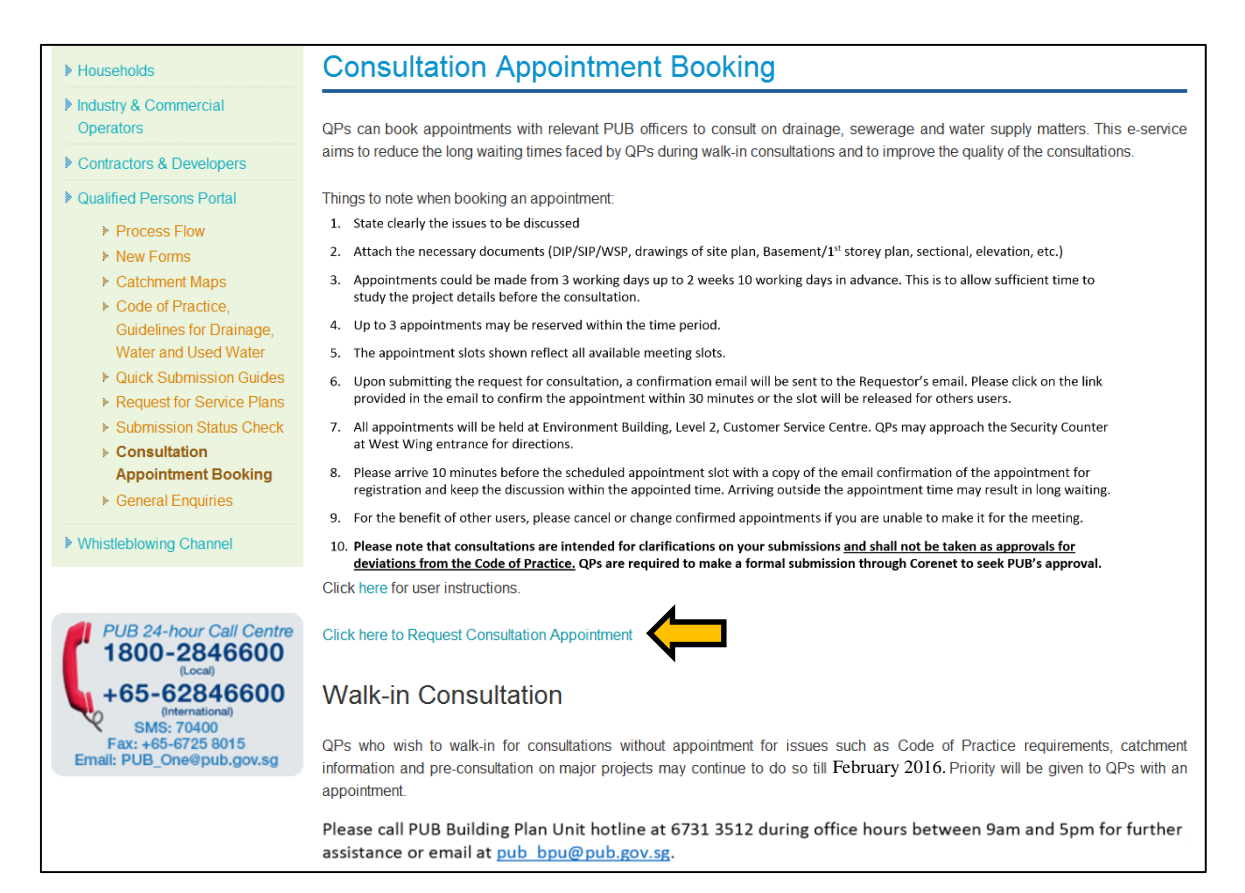

#### Figure 2: Consultation Appointment Booking Homepage

## 2.0 TO MAKE AN APPOINTMENT

2.1 Fill in the consultation appointment booking form (Figure 3) with the following information:

| Field                      | Example(s)                                                                |                                              |  |  |
|----------------------------|---------------------------------------------------------------------------|----------------------------------------------|--|--|
| Type of Consultation*      | Pre-submission Consultation – no project reference                        |                                              |  |  |
|                            | number or submission number                                               |                                              |  |  |
|                            | Consultation on Submission – with project reference                       |                                              |  |  |
|                            | number and s                                                              | ubmission number                             |  |  |
| Nature of Consultation*    | Sanitary and S                                                            | Sewerage / Drainage / Water                  |  |  |
| Sewerage Catchment         | Bedok                                                                     | Kranji                                       |  |  |
| (Nature of Consultation is | Jurong                                                                    | Seletar                                      |  |  |
| Sanitary and Sewerage)     | Kim Chuan                                                                 | Ulu Pandan                                   |  |  |
| Drainage Catchment         | Jurong                                                                    | Bukit Timah                                  |  |  |
| (Nature of Consultation is | Kranji                                                                    | City & Stamford                              |  |  |
| Drainage)                  | Pandan                                                                    | Geylang                                      |  |  |
|                            | Woodlands                                                                 | Punggol                                      |  |  |
|                            | Kallang                                                                   | Changi                                       |  |  |
| Description of             | Sewer setbac                                                              | k, minimum platform level, flood protection, |  |  |
| Consultation*              | etc.                                                                      |                                              |  |  |
|                            | (max. 1000 ch                                                             | (max. 1000 characters)                       |  |  |
| Project Reference          | A1234-12345-2015 / E1234-12345-2015                                       |                                              |  |  |
| Number                     |                                                                           |                                              |  |  |
| ES/CR Number               | ES20150101-12345 / CR20150101-12345                                       |                                              |  |  |
| Attachments                | 10MB maximum size limit                                                   |                                              |  |  |
| Name of Requestor*         | John Tan                                                                  |                                              |  |  |
| Name of Company*           | ABC XYZ                                                                   |                                              |  |  |
| Contact Number*            | 61234567, 91234567 (numerical values only)                                |                                              |  |  |
| Email*                     | johntan@abc                                                               | xyz.com                                      |  |  |
| Confirm Email*             | johntan@abcxyz.com (Emails MUST match)                                    |                                              |  |  |
| Name of Qualified          | Jane Ng                                                                   |                                              |  |  |
| Person*                    |                                                                           |                                              |  |  |
| Name of Company*           | ABC123                                                                    |                                              |  |  |
| Company Contact<br>Number* | 61234567, 91                                                              | 234567 (numerical values only)               |  |  |
| Company Email*             | janeng@abc1                                                               | 23.com                                       |  |  |
| Confirm Email*             | janeng@abc1                                                               | janeng@abc123.com (Emails MUST match)        |  |  |
| Date of Consultation*      | Available slots are 3 working days from date of booking + 10 working days |                                              |  |  |

|                       | September         2015           Su         Mo         Tu         We         Th         Fr         Sa           1         2         3         4         4         4         4         4         4         4         4         4         4         4         4         4         4         4         4         4         4         4         4         4         4         4         4         4         4         4         4         4         4         4         4         4         4         4         4         4         4         4         4         4         4         4         4         4         4         4         4         4         4         4         4         4         4         4         4         4         4         4         4         4         4         4         4         4         4         4         4         4         4         4         4         4         4         4         4         4         4         4         4         4         4         4         4         4         4         4         4         4         4         4         4 |
|-----------------------|----------------------------------------------------------------------------------------------------|
| Number of Time Slots* | One slot – 20mins                                                                                                    |
|                       | Two slots – 40mins                                                                                                    |
| Time of Consultation* | Any available timings<br>Two Slots<br>09:00AM - 09:40AM<br>09:00AM - 09:40AM<br>09:20AM - 10:00AM<br>09:40AM - 10:20AM<br>10:00AM - 10:40AM<br>10:20AM - 11:20AM<br>10:40AM - 11:20AM<br>ac 11:00AM - 11:40AM<br>3                                                                                                    |
| ReCapcha*             | Enter the matching digits in the box provided                                                                                                    |

Fields marked with \* are mandatory.

| New Appointment Book | king |
|----------------------|------|
|----------------------|------|

| Please note walk-in consultation is a<br>Fields marked with * are mandatory. | vailable for general enquiries only. |                |
|------------------------------------------------------------------------------|--------------------------------------|----------------|
| Type of Consultation:*                                                       | Select V                             |                |
| Nature of Consultation:*                                                     | Select V                             |                |
|                                                                              |                                      |                |
|                                                                              |                                      |                |
|                                                                              | ~                                    |                |
| Description of Consultation:*                                                | ~                                    |                |
|                                                                              | No. of characters left - 1000        |                |
| Project Reference Number:                                                    |                                      |                |
| ES/CR Number:                                                                |                                      |                |
| Attachments :                                                                | Browse Add                           |                |
| Allachments .                                                                |                                      |                |
| Name ofRequestor:*                                                           |                                      |                |
| Name of Company.*                                                            |                                      |                |
| Contact Number*                                                              |                                      |                |
| Contact Number.                                                              |                                      |                |
| Email:*                                                                      |                                      |                |
| Confirm Email:*                                                              |                                      |                |
|                                                                              |                                      |                |
| Name of Qualified Person:*                                                   |                                      |                |
| Name of Company*                                                             |                                      |                |
|                                                                              |                                      |                |
| CompanyNumber.*                                                              |                                      |                |
| CompanyEmail.*                                                               |                                      |                |
| Confirm Email:*                                                              |                                      |                |
|                                                                              |                                      |                |
| Date of Consultation.*                                                       | 02/11/2015                           |                |
|                                                                              |                                      |                |
| Number of Lime Slots:*                                                       | One Slot 👻                           |                |
| Time of Consultation:*                                                       | No available time slot 💙             |                |
|                                                                              |                                      |                |
| PoCancha                                                                     | 5516                                 | RECAPTCHAT     |
| кесарсна                                                                     |                                      |                |
|                                                                              |                                      | Privacy& Terms |
|                                                                              |                                      |                |
|                                                                              | Submit Clear                         |                |

Figure 3: Consultation Appointment Booking Form

- 2.2 Click **Clear**. The details keyed in the consultation appointment booking form are cleared.
- 2.3 Click **Submit**. System shows the following notification (Figure 4) and sends an email to requestor (Figure 5) that consist of a link to confirm Appointment.

| Dear Alan,                                                                                                    |                                                                                               |
|----------------------------------------------------------------------------------------------------|-----------------------------------------------------------------------------------------------|
| Your consultation appointment is booked at PUB office located at 40 Scotts Ro<br>09:40:00 to 10:00:00 .                                                            | ad, ENV Building, Level 2 on 18/11/2015 from                                                  |
| Please check your e-mail to confim appointment.                                                                                                    |                                                                                               |
| Figure 4: Consultation Appointment Book                                                                                                    | ing Successful Page                                                                           |
|                                                                                                    |                                                                                               |
| Dear Alan                                                                                                    |                                                                                               |
| Your consultation appendment is booked at PUB office located at 40 Scotts Road, ENV 10:00:00.                                                                      | Building, Level 2 on 18/11/2015 at 09:40:00 to                                                |
| Please click here to confirm your appointment booking.                                                                                                    |                                                                                               |
| If you wish to change or cancel the consultation, please visit PUB QP Portal Consultation                                                                          | 1 Booking page                                                                                |
| Your booking reference number:BR2015112113945789                                                                                                    |                                                                                               |
|                                                                                                    |                                                                                               |
| Best Regards,                                                                                                    |                                                                                               |
| Building Plan Unit . PUB . tel : 65313512                                                                                                    |                                                                                               |
| Water for All<br>Conserve, Value, Enjoy<br>Original Privileged/Confidential information may be contained<br>recipient, please notify the sender immediately. Visit | l in this message. If you are not the intended<br>our website at <u>http://www.pub.gov.sg</u> |

Figure 5: Email Notification to Requestor to Confirm Appointment

### 3.0 TO CONFIRM AN APPOINTMENT

3.1 Click **Here** (Figure 5) to confirm your appointment booking. System will display the following message (Figure 6) to indicate successful booking of the new appointment.

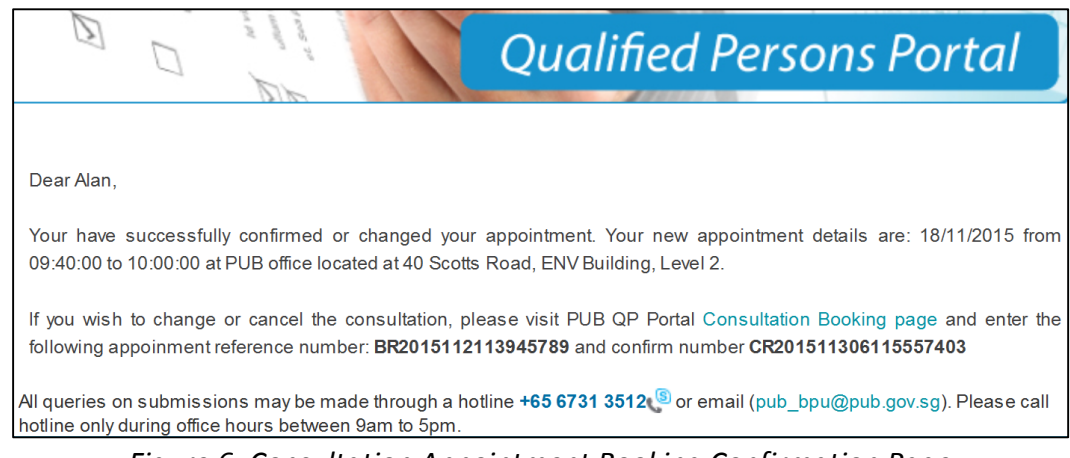

Figure 6: Consultation Appointment Booking Confirmation Page

3.2 System will send a confirmation email to requestor (Figure 7).

| Dear Alan                                                                                                    |
|----------------------------------------------------------------------------------------------------|
|                                                                                                    |
| Your consultation appointment is confirmed at PUB office located at 40 Scotts Road, ENV Building, Level 2 on 18/11/2015 at 09:40:00 to 10:00:00.                                                                                                    |
| If you wish to make a new appointment, please visit <u>PUB QP Portal Consultation Booking page</u> and enter the following booking reference number: <b>BR2015112113945789</b> and confirmation number: <b>CR201511306115557403</b> .                                                  |
| Your booking reference number:BR2015112113945789                                                                                                    |
| Your confirmation number:CR201511306115557403                                                                                                    |
| Best Regards,                                                                                                    |
| Building Plan Unit . PUB . tel : 65313512                                                                                                    |
| Water for All Conserve, Value, Enjoy Orvin Orvin                                                                                                    |
| This message was sent from a notification-only email address. Please do not reply to this message. Should you require any assistance, pleas contact us at 67313512 or email <u>pub_bpu@pub.gov.sg</u> . For more information on the PUB building plan process, please visit us at BPU. |

Figure 7: Consultation Appointment Booking Confirmation Email

- 3.3 PUB officer assigned for the appointment will also be notified. He may contact the requestor/QP for clarifications, request for additional materials and change the date of appointment to allow more time to study the consultation.
- 3.4 On the day of appointment, the requestor/QP shall go to Level 2 of Environment Building with a copy of the confirmation.
- 3.5 Please note that the maximum allowable booking at any given time is 3 sessions (1 session each for Sewerage/Drainage/Water). Otherwise, system will show the following notification (Figure 8) and send an email to requestor (Figure 9) upon clicking **Submit**.

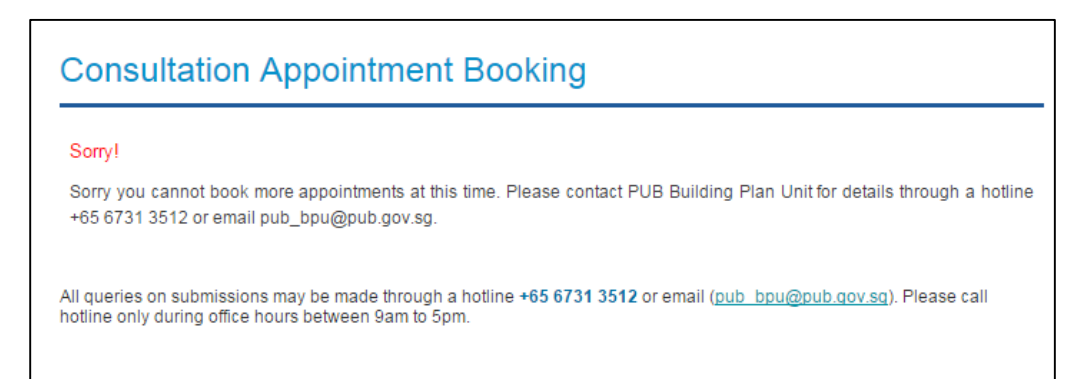

Figure 8: Consultation Appointment Booking Unsuccessful Page

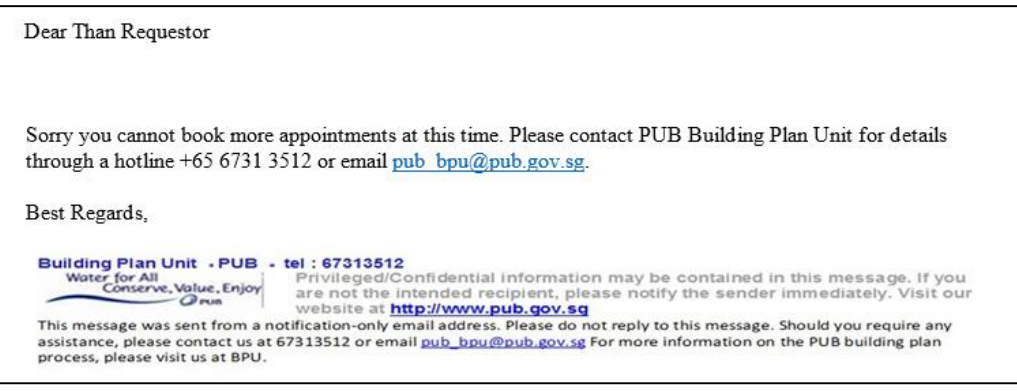

Figure 9: Consultation Appointment Booking Unsuccessful Email

#### 4.0 TO CHANGE AN EXISTING APPOINTMENT

4.1 To check or update on existing appointments, click **Manage Existing Appointment** (Figure 10).

| Qualified Persons Portal                                                                                                    | New Appointmen                                                                                                    | nt Booking                                                                |
|----------------------------------------------------------------------------------------------------|----------------------------------------------------------------------------------------------------|---------------------------------------------------------------------------|
| <ul> <li>Submission Status Check</li> <li>Consultation Appointment<br/>Booking</li> <li>New Appointment</li> <li>Manage Existing<br/>Appointment</li> <li>General Enquiries</li> </ul> | Please note walk-in consultatic<br>Fields marked with * are mand<br>Type of Consultation:*<br>Nature of Consultation:* | In is available for general enquiries only.<br>atory.<br>Select<br>Select |

Figure 10: Consultation Appointment Booking Form

4.2 Requestor shall fill in the Booking Reference Number and Confirmation Code issued earlier (Figure 6 & 7) to access details of existing appointment (Figure 11).

| looking<br>Reference<br>lumber:* | BR2015112113945789   | eg. APP12081418 | 340 |
|----------------------------------|----------------------|-----------------|-----|
| Confirmation<br>Code:*           | CR201511306115557403 | eg. 2RN703RX    |     |
| eCapcha                          | 823                  | Re CAPTCHAT     |     |
|                                  | 823                  | Privacy & Terms |     |

Figure 11: Validation of Existing Appointment

- 4.3 Upon clicking **Submit**, system displays the details of the appointment (Figure 12). Please note that only the following fields are editable:
  - 4.3.1 Number of Time Slots
  - 4.3.2 New Date of Consultation
  - 4.3.3 New Time of Consultation

| Consultation Appoi            | ntment Res         | ult           |       |                      |
|-------------------------------|--------------------|---------------|-------|----------------------|
| Name of Requestor:            | Alan               |               |       |                      |
| Name of Company:              | TKK Arch           |               |       |                      |
| Contact Number:               | 12345678           |               |       |                      |
| Email:                        | peter@peterabc     | .com          |       |                      |
| Name of Qualified Person:     | Peter              |               |       |                      |
| Name of Company:              | Tkk Arch           |               |       |                      |
| Company Email:                | 123@123.com        |               |       |                      |
|                               |                    |               |       |                      |
| Type of Consultation:         | Pre-submission Co  | onsultation 🗸 |       |                      |
| Nature Of Appointment         | Sanitary and Sewe  | erage 🗸       |       |                      |
| Sewerage Catchment:           | Jurong 🗸           |               |       |                      |
|                               | View ca            | tchment maps  |       |                      |
| Description of Consultation:  | test               |               | < >   |                      |
| Project Reference Number:     |                    |               |       |                      |
| ES/CR Number:                 |                    |               |       |                      |
| Existing Attachments:         | C:\Users\mdrazis\E | File Name     | I     | Download<br>Download |
| Current Time of Consultation: | 09:40 AM - 10:00 A | M             |       |                      |
| Current Date of Consultation: | 18/11/2015         |               |       |                      |
| Number of Time Slots:*        | One Slot 🗸         |               |       |                      |
| New Date of Consultation:*    | 05/11/2015         |               |       |                      |
| New Time of Consultation:*    | 09:00AM - 09:20AM  | ∧ ∽           |       |                      |
|                               |                    |               |       |                      |
|                               | Submit             | Cancel Appoin | tment |                      |

Figure 12: Details of Existing Appointment

4.4 Upon clicking Submit, system displays the following message upon successful submission of the appointment with the necessary details changed and updated (Figure 13). Assigned PUB officer will also be notified.

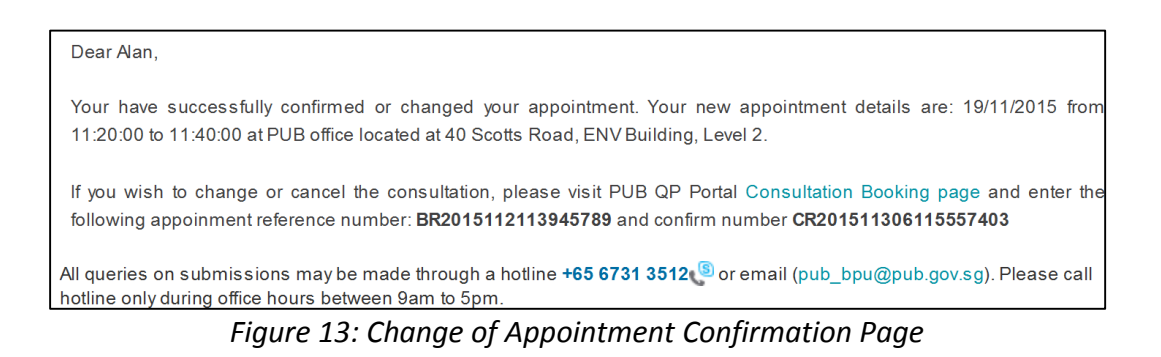

4.5 System will send a confirmation email to requestor (Figure 14).

| Dear Alan                                                                                                    |                                                                                                    |
|----------------------------------------------------------------------------------------------------|----------------------------------------------------------------------------------------------------|
| You have changed your consultation appointment at PUB office located at 40 Scotts I 19/11/2015 from 11:20:00 to 11:40:00.                                                                                       | Road, ENV Building, Level 2. The new appointment details are :                                                                                                    |
| If you wish to change or cancel the consultation, please visit <u>PUB QP Portal Consulta</u><br>number: <b>BR2015112113945789</b> and confirm number <b>CR201511306115557403</b> .                              | ation Booking page and enter the following appoinment reference                                                                                                    |
| Your booking reference number:BR2015112113945789                                                                                                    |                                                                                                    |
| Your confirmation code:CR201511306115557403                                                                                                    |                                                                                                    |
|                                                                                                    |                                                                                                    |
| Best Regards,                                                                                                    |                                                                                                    |
| Building Plan Unit ,PUB ,tel:65313512                                                                                                    |                                                                                                    |
| Water for All 2. Joy                                                                                                    | Privileged/Confidential information may be contained in this message. If you are not the intended recipient, please notify the sender immediately. Visit our website at <a href="http://www.pub.gov.sg">http://www.pub.gov.sg</a> |
| This message was sent from a notification-only email address. Please do not reply to this message. Should<br>nub bou@pub.gov.sg. For more information on the PUB building plan process, please visit us at BPU. | l you require any assistance, please contact us at 67313512 or email                                                                                                    |

Figure 14: Change of Appointment Confirmation Email

#### 5.0 TO CANCEL AN EXISTING APPOINTMENT

- 5.1 Click Cancel Appointment to cancel any existing appointment (Figure 12).
- 5.2 Upon clicking **Cancel Appointment**, system displays the following pop up message (Figure 15):

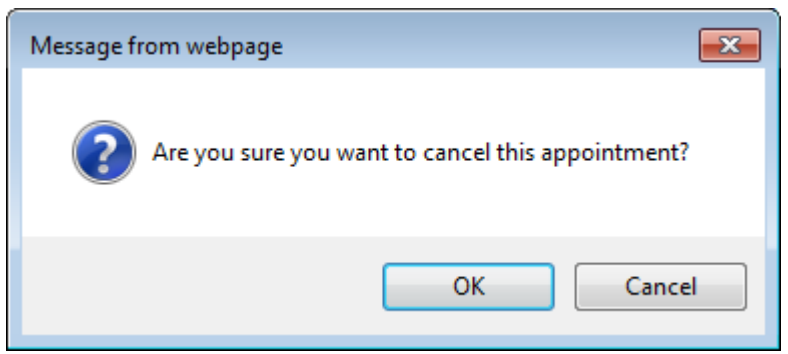

Figure 15: Confirmation Message for Cancel Appointment

5.3 Upon clicking **Submit**, system displays the following message upon successful cancellation of appointment (Figure 16). Assigned PUB officer will also be notified.

| r |                                                                                                    |
|---|----------------------------------------------------------------------------------------------------|
|   | Dear Alan,                                                                                                    |
|   | You have successfully cancelled the appointment at PUB office located at 40 Scotts Road, ENV Building, Level 2 on 19/11/2015 at. 11:20:00 to 11:40:00.                                      |
|   | If you wish to book a new consultation appointment, please visit PUB QP Portal Consultation Booking page. Please check your e-mail for appointment cancellation.                            |
|   | All queries on submissions may be made through a hotline <b>+65 6731 3512(</b> <sup>®</sup> or email (pub_bpu@pub.gov.sg). Please call hotline only during office hours between 9am to 5pm. |
|   |                                                                                                    |

Figure 16: Cancellation of Appointment Confirmation Page

5.4 A confirmation email is sent to requestor on the cancellation of appointment (Figure 17).

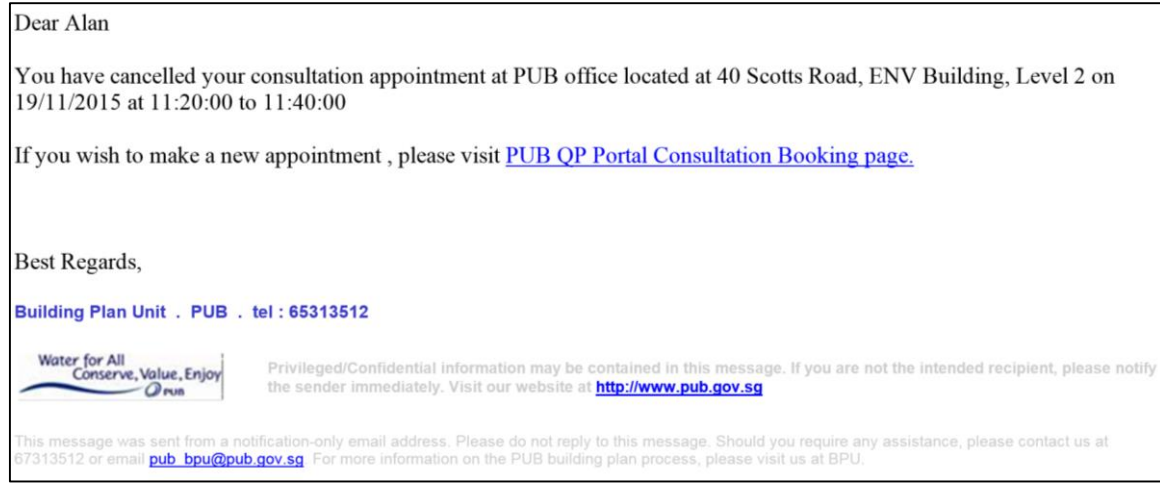

Figure 17: Confirmation Email for Cancel Appointment

## Annex 2

# USER INSTRUCTIONS FOR SUBMISSION STATUS CHECK

#### a. LAUNCH THE SUBMISSION STATUS CHECK PAGE

- b. Go to http://www.pub.gov.sg/customer/QPPortal/Pages/default.aspx to launch the QP Portal.
- c. Click on the link below (Figure 1) to launch the submission status check homepage.

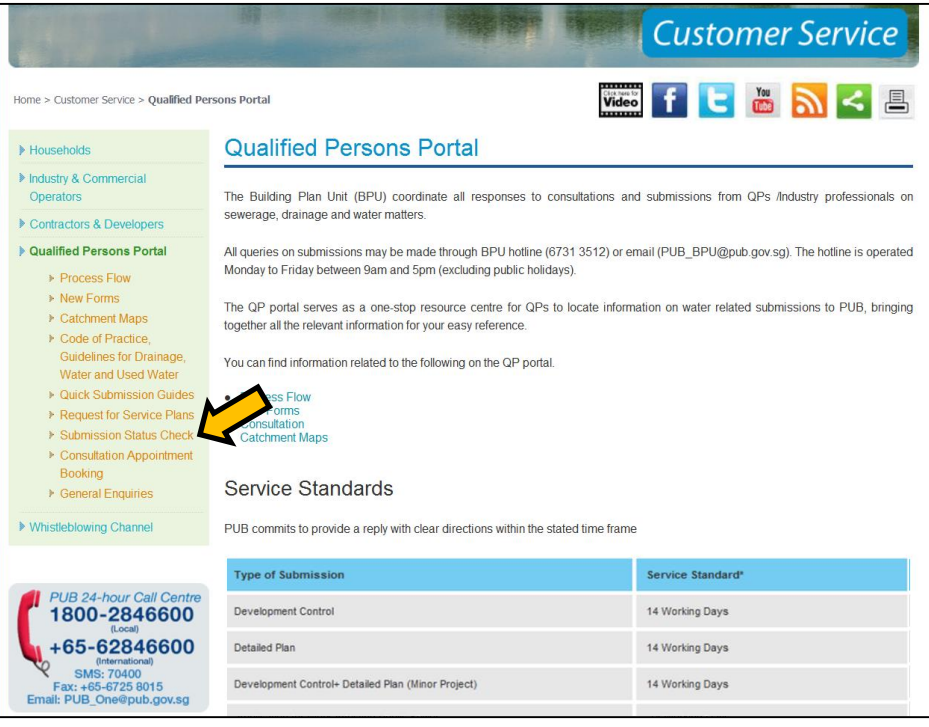

Figure 1: Qualified Persons Portal Homepage

d. Please read the instructions before proceeding to check the status of submissions (Figure 2).

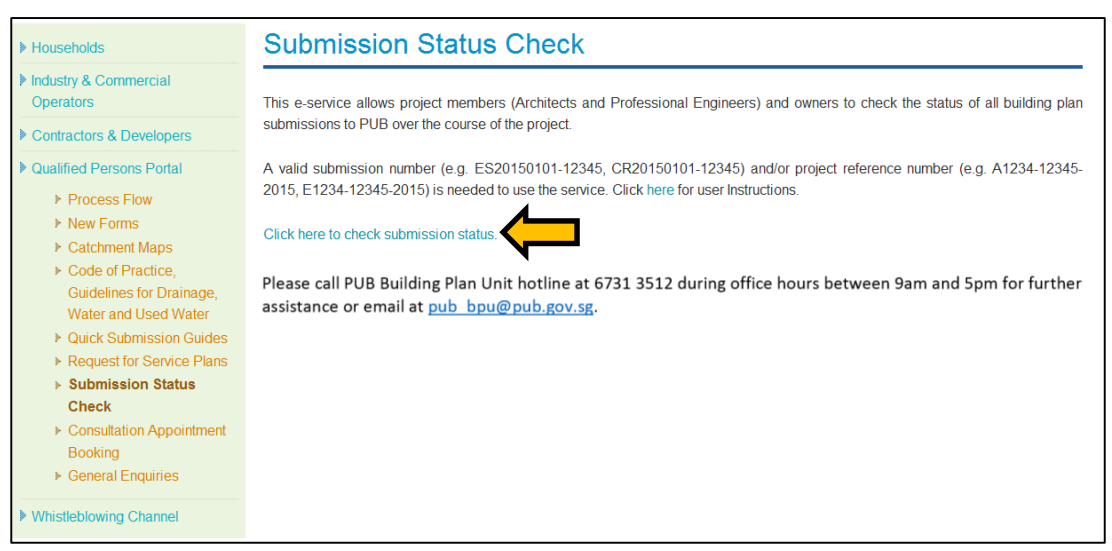

Figure 2: Submission Status Check Homepage

#### 2.0 CHECK THE STATUS OF SUBMISSIONS

2.1 Users can input the relevant Submission Number and/or Project Reference Number to check the status of the submissions (Figure 3).

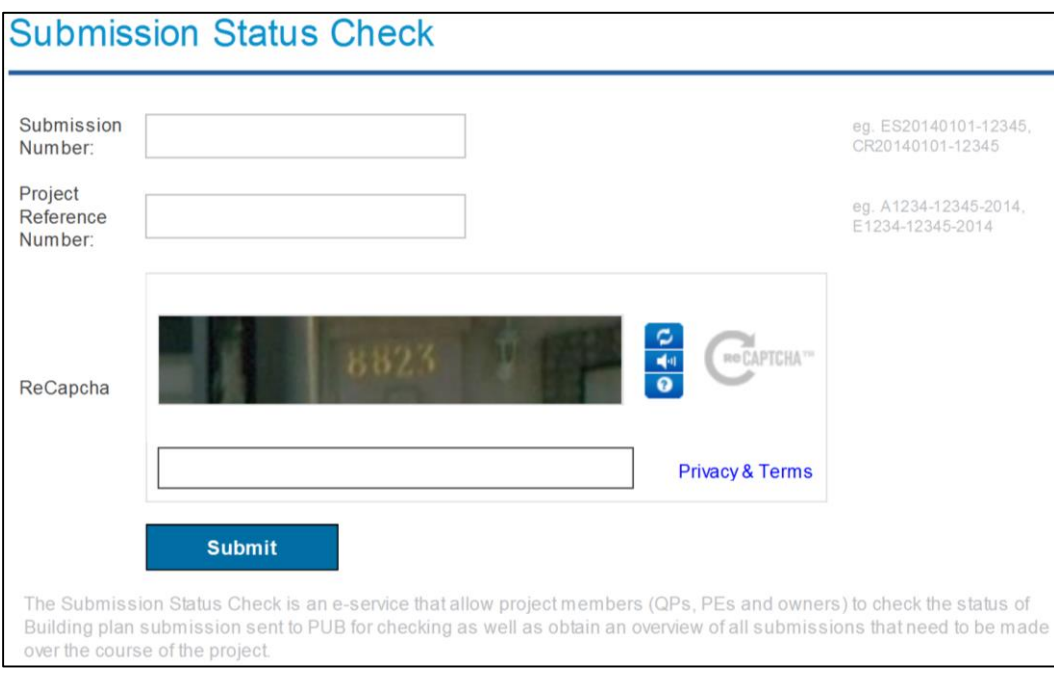

Figure 3: Submission Status Check Page

| Field                    | Example(s)                                    |
|--------------------------|-----------------------------------------------|
| Submission Number        | ES20150101-12345, CR20150101-12345            |
| Project Reference Number | A1234-12345-2015, E1234-12345-2015            |
| ReCapcha                 | Enter the matching digits in the box provided |

#### **3.0 INPUT SUBMISSION NUMBER ONLY**

- 3.1 Please enter a valid Submission Number. Click Submit.
- 3.2 For Submission Number with exact match, system displays Submission Details page (Figure 4).
- 3.3 For Submission Number with CR, system displays list of submissions with the same Submission Number (Figure 5). Upon clicking the specific Submission Number, system displays Submission Details page (Figure 4).

| Submission S                             | Status Che                                     | eck                                                                                    |                                      |                                   |
|------------------------------------------|------------------------------------------------|----------------------------------------------------------------------------------------|--------------------------------------|-----------------------------------|
| Project Reference No:                    | A1079-02052-20                                 | 15                                                                                     |                                      |                                   |
| ES Number:                               | ES20151028-159                                 | 943                                                                                    |                                      |                                   |
| Submission Number                        | ES20151028-159                                 | 943                                                                                    |                                      |                                   |
| Project Title:                           | PROPOSED COV<br>ON LOT NOS. 01<br>PROGRAMME) S | /ERED LIN KWAY ALON G BUKIT P/<br>354W (PT), 01520P (PT), 01521T (<br>EGAR LRT STATION | ANJANG RING ROA<br>PT) & 00864K (PT) | D (EASTBOUND)<br>MK 14 (WALK2RIDE |
| Location Description:                    | BUKIT PANJANG                                  | RING ROAD                                                                              |                                      |                                   |
| Submission Type:                         | Development Co                                 | ntrol , Minor                                                                          |                                      |                                   |
| Submission Details:                      |                                                |                                                                                        |                                      |                                   |
| Section                                  |                                                | Statuc                                                                                 |                                      |                                   |
| SECTION A1: SANITAR<br>Water)            | Y\M&E WORK (Use                                | d Processing                                                                           |                                      |                                   |
| SECTION A2: SEWERA<br>TRENCH             | GE WORK\RC                                     | Processing                                                                             |                                      |                                   |
| SECTION B: DRAINAGE                      | WORK                                           | Proces sing                                                                            |                                      |                                   |
| SECTION C: INFRASTR<br>AFFECTING SEWER & | RUCTURE WORK<br>DRAINAGE                       | Processing                                                                             |                                      |                                   |
| Overall Status:                          | Processing                                     |                                                                                        |                                      |                                   |
| Submission Date:                         | 28/10/2015                                     |                                                                                        |                                      |                                   |
| Expected Date of Reply:                  | 18/11/2015                                     |                                                                                        |                                      |                                   |
| Date of Reply:                           |                                                |                                                                                        |                                      |                                   |
| Processing Officer.                      |                                                |                                                                                        |                                      |                                   |
| Name                                     | Phone                                          | Email                                                                                  | Scope                                |                                   |
| Razis                                    | +65 65714072                                   | muhd_razis_rahim@pub.gov.sg                                                            | Sewerage Work                        |                                   |
| Lincoln Ang                              | +65 65714079                                   | ANG_Wah_Chin@pub.gov.sg                                                                | Drainage Work                        |                                   |
| Project Over                             | view                                           |                                                                                        |                                      |                                   |
|                                          |                                                |                                                                                        |                                      |                                   |

Figure 4: Submission Details Page

| roject i telefence no.                                                                                                    | A623-01312-2013             |                             |              |
|----------------------------------------------------------------------------------------------------|-----------------------------|-----------------------------|--------------|
| S Number:                                                                                                    | ES20140416-92752            |                             |              |
| Project Description: PROPOSED ERECTION OF A 3-STOREY DETACHED DWELLING HOUSE WITH A BASEMENT, ATTIC AND LIFT ON LOT 03140T MK 22 AT 5 AROOZOO AVENUE (HOUGANG PLANNING AREA) Please select a submission to view details. |                             |                             |              |
|                                                                                                    |                             |                             |              |
| Submission No.                                                                                                    | Status                      | Received Date               | Replied Date |
| Submission No.<br>ES20140416-92752                                                                                                    | <b>Status</b><br>Processing | Received Date<br>16/04/2014 | Replied Date |

Figure 5: Submission Number with multiple submissions

Details of the fields shown in Figure 4 can be found in the table below.

| <b>Field</b><br>Project Reference Number | <b>Details</b><br>BCA Project Reference Number<br>(e.g. A1234-12345-2010)                                                                                |                                |  |
|------------------------------------------|----------------------------------------------------------------------------------------------------|--------------------------------|--|
| ES Number                                | First Corenet submission of a particular submission type (e.g. ES20150101-12345)                                                                         |                                |  |
| Submission Number                        | Subsequent Corenet submission of the same submission type (e.g. CR20150101-12345)                                                                        |                                |  |
| Project Title                            | Title of project as issued by BCA                                                                                                    |                                |  |
| Location Description                     | Project Site Location<br>(e.g. MK01-12345A, 40 Scotts Road, Singapore 228231)                                                                            |                                |  |
| Submission Type                          | Displays the type of submission made<br>(e.g. Development Control, PUB CSC Clearance for<br>Drainage/Sewerage)                                           |                                |  |
| Submission Details – Section             | Displays the sub-sections of a particular application<br>(e.g. Section A: Sanitary/Sewerage Work, Section B: Drainage Work)                              |                                |  |
| Submission Details – Status              | Displays the status of the sub-sections in a particular<br>submission<br>(e.g. Processing, Replied with Written Direction, Replied with No<br>Objection) |                                |  |
| Overall Status                           | Displays the overall status of submission with multiple sub-<br>sections:                                                                                |                                |  |
|                                          | Status of Any Sub-sections                                                                                                    | Overall Status                 |  |
|                                          | Processing                                                                                                    | Processing                     |  |
|                                          | No Processing<br>Replied with Written Direction                                                                                                    | Replied with Written Direction |  |
|                                          | No Processing<br>No Written Direction                                                                                                    | Replied with No Objection      |  |
| Submission Date                          | Date of submission made by QI                                                                                                    | via Corenet (DD/MM/YYYY)       |  |
| Expected Date of Reply                   | Expected date of reply by PUB officer based on the respective service standards indicated <u>here</u> .                                                  |                                |  |

3.4 Upon clicking the 'Project Overview' button, system displays the Project Overview Page with the matching Project Reference Number (Figure 6).

| Project Ref./BP No:                                  | A623-01312-2013                                                                                                    |                                     |      |  |
|------------------------------------------------------|----------------------------------------------------------------------------------------------------|-------------------------------------|------|--|
| Project Description:                                 | PROPOSED ERECTION OF 15 UNITS OF ENVELOPE CONTROL TERRACE<br>DWELLING HOUSES INCLUDING 9 INTERMEDIATE AND 6 CORNER UNITS ON<br>LOT 03363X MK19 AT WAK HASSAN PLACE AND WAK HASSAN DRIVE |                                     |      |  |
| ocation Description:                                 | Mukim 19 Lot03363X, WAK HASSAN D<br>PLACE, WAK HASSAN DRIVE                                                                                                    | ORIVE, Singapore 000000, WAK HASSAN | I    |  |
|                                                      |                                                                                                    | Expand All 🜔 Collaps                | e Al |  |
| Development Control                                  |                                                                                                    | Processing                          |      |  |
| Pre-consultation /Waiver a                           | pplication form on Drainage matters                                                                                                    | Processing                          |      |  |
| Pre-consultation /Waiver a                           | pplication form on Sewerage matters                                                                                                    | Force Closed                        |      |  |
| Detailed Plan (Sanitary Wo                           | rk)                                                                                                    | Replied with No Objections          |      |  |
| Detailed Plan (Sewerage Work, RC Trench)             |                                                                                                    | Replied with No Objections          |      |  |
| Detailed Plan (Drainage)                             |                                                                                                    | Replied with No Objections          |      |  |
| Application for Work in Put                          | lic Sewerage System Form B                                                                                                    | Processing                          |      |  |
| Notice for Carrying out Sev                          | wer Connection Work Form B1                                                                                                    |                                     |      |  |
| Application for Approval of                          | Works Affecting Public Sewerage System                                                                                                    | Processing                          |      |  |
| End of Defects Liability Per                         | riod Inspection for Public Sewers                                                                                                    | Processing                          |      |  |
| PUB TOP Clearance for Se                             | werage Work                                                                                                    | No submissions made                 |      |  |
| PUB TOP Clearance for Sa                             | nitary Work                                                                                                    | No submissions made                 |      |  |
| PUB TOP Clearance for RC                             | CTrench Completion                                                                                                    | No submissions made                 |      |  |
| PUB TOP Clearance for Inf                            | rastructure Works Affecting Sewer                                                                                                    | No submissions made                 |      |  |
| PUB CSC Clearance for Sa                             | nitary and Sewerage Works                                                                                                    | No submissions made                 |      |  |
| PUB CSC Clearance for Dr                             | ainage                                                                                                    | Processing                          |      |  |
| Pre-Planning Consultation                            | - Water                                                                                                    | No submissions made                 |      |  |
| Notification of Water Servi                          | ce Work By Professional Engineer                                                                                                    | No submissions made                 |      |  |
| Certificate of Satisfactory<br>Professional Engineer | Completion of Water Service Work By                                                                                                    | No submissions made                 |      |  |

Figure 6: Project Overview Page

| <b>Field</b><br>Project Reference Number     | <b>Details</b><br>BCA Project Reference Number<br>(e.g. A1234-12345-2010)                  |
|----------------------------------------------|--------------------------------------------------------------------------------------------|
| Project Description                          | Title of project as issued by BCA                                                          |
| Location Description                         | Project Site Location<br>(e.g. MK01-12345A, 40 Scotts Road, Singapore 228231)              |
| Submission Status Check Stages<br>(Figure 7) | Displays the status of different types of submissions made by QP for a particular project. |

| Development Control                                                                      | Replied with no objections      |
|------------------------------------------------------------------------------------------|---------------------------------|
| Pre-consultation /Waiver application form on Drainage matters                            | No submission made              |
| Pre-consultation Maiver application form on Sewerage matters                             | Replied with no objections      |
| Detailed Plan (Sanitary Work)                                                            | Replied with no objections      |
| Detailed Plan (Sewerage Work, RC Trench)                                                 | Replied with written directions |
| Detailed Plan (Drainage))                                                                | No submission made              |
| Application for Work in Public Sewerage System Form B                                    | No submission made              |
| Notice for Carrying out Sewer Connection Work Form B1                                    | No submission made              |
| Application for Approval of Works Affecting Public Sewerage<br>System                    | No submission made              |
| End of Defects Liability Period Inspection for Public Sewers                             | No submission made              |
| PUB TOP Clearance for Sewerage Work                                                      | Processing >                    |
| PUB TOP Clearance for Sanitary Work                                                      | No submission made              |
| PUB TOP Clearance for RC Trench Completion                                               | No submission made              |
| PUB TOP Clearance for Infrastructure Works Affecting Sewer                               | No submission made              |
| PUB CSC Clearance for Sanitary and Sewerage Works                                        | No submission made              |
| PUB CSC Clearance for Drainage                                                           | No submission made              |
| Pre-Planning Consultation - Water                                                        | No submission made              |
| Notification of Water Service Work By Professional Engineer                              | No submission made              |
| Certificate of Satisfactory Completion of Water Service Work By<br>Professional Engineer | No submission made              |

Figure 7: Submission Status Check Stages

3.5 Click on a relevant submission stage. System will display all the submissions made by QP for that particular stage (Figure 8). Click on a specific Submission Number.

| End of Defects L                    | iability Period Inspe | ection for Public  | Sewers No                 | submission       | made 🕨 🕨   |
|-------------------------------------|-----------------------|--------------------|---------------------------|------------------|------------|
| PUB TOP Clearance for Sewerage Work |                       |                    | Pro                       | cessing          | •          |
| ES No.                              | Submission No.        | Submission<br>Date | Expected Date of<br>Reply | Date of<br>Reply | Status     |
| ES20150402-<br>83327                | ES20150402-<br>83327  | 09/04/2015         | 24/04/2015                |                  | Processing |

Figure 8: Details of Submissions for a Particular Submission Stage

3.6 Upon clicking on the specific Submission Number, system displays Submission Details page (Figure 4).

#### 4.0 INPUT PROJECT REFERENCE NUMBER ONLY

- 4.1 Please enter a valid Project Reference Number. Click Submit.
- 4.2 Upon clicking Submit, system displays the Project Overview Page (Figure 6) for the stated Project Reference Number.

#### 5.0 INPUT BOTH SUBMISSION NUMBER AND PROJECT REFERENCE NUMBER

- 5.1 Please enter a matching Submission Number and Project Reference Number. Click Submit.
- 5.2 For Submission Number with exact match, system displays the Submission Details page (Figure 4).
- 5.3 For Submission Number with CR, system displays list of submissions with the same Submission Number (Figure 5). Upon clicking the specific Submission Number, system displays Submission Details page (Figure 4).

#### 6.0 INVALID SUBMISSION NUMBER OR PROJECT REFERENCE NUMBER

6.1 For invalid Submission Number or Project Reference Number, system displays the following messages (Figures 9 – 11):

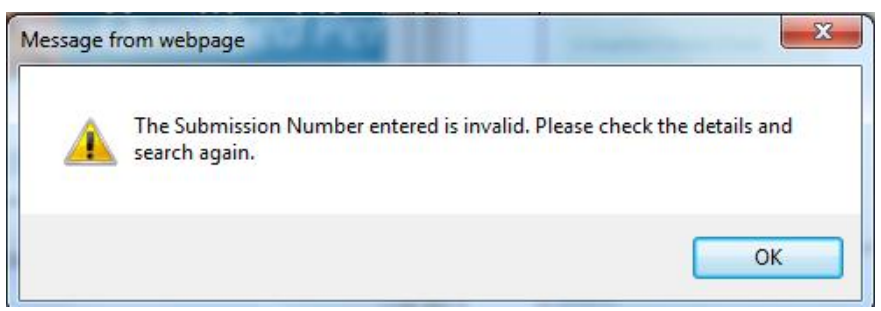

Figure 9: Invalid Submission Number

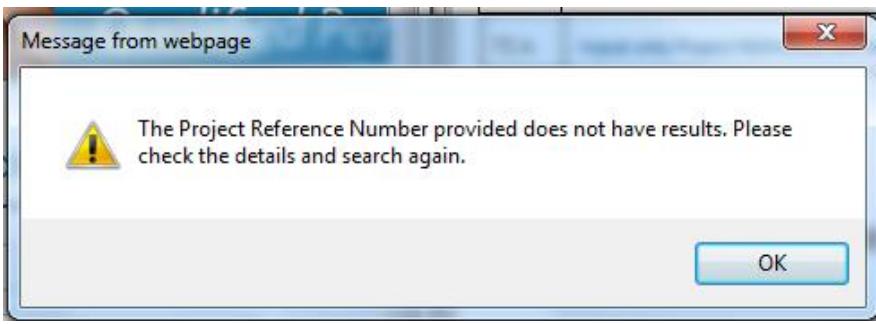

Figure 10: Invalid Project Reference Number

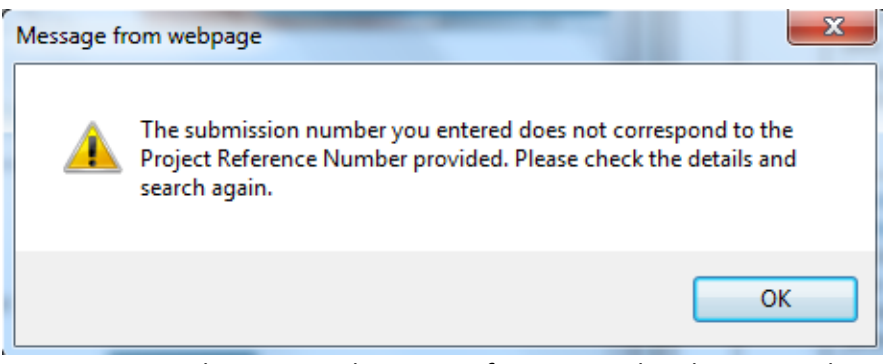

Figure 11: Submission and Project Reference Number do not match